#### 雲林縣清寒優秀學生獎學金辦法

中華民國四十一年四月八日雲府教中字第六九六四號代電核定 中華民國六十五年八月二十七日雲府教學字第五八三九七號令核定修正 中華民國七十四年八月十六日(七四)雲府秘法字第八五一九〇號令修 正

- 中華民國一百年二月十七日府行法字第一〇〇一〇〇〇〇一一五號令修正 第一條 為獎勵本縣籍清寒優秀學生,培養優秀人才,特訂定本辦法。
- 第二條 凡設籍本縣六個月以上中等以上學校學生家境清寒,各科成績符合下列各項標準且 未享有其他公費補助者,得向本府申請核發獎學金。
  - 一、學業成績平均在八十分以上(新生以原畢業學校填發之成績證明書,舊生以其 所肄業學校之學期成績為準)。
  - 二、體育成績七十分以上(無體育成績者不在此限)。
  - 三、有下列情形之一者,不得申請本獎學金。
    - (一)已領有其他公設獎學金者。
    - (二)各級學校夜間部、進修部、推廣進修班、建教班、在職專班、空中大學等

- 第三條 每學年度每學期清寒優秀學生獎學金名額及每名金額如下:
  - 一、國民中學學生三百名,每名一千五百元。
  - 二、高級中學(含職校)學生一百二十五名,每名二千元。
  - 三、大專院校(包含研究所)學生一百名,每名三千元(但五專學生前三年視同高 中職校以每名二千元核發。其獎學金名額包括在第二款名額內)。

前項獎學金名額及金額得視本府年度預算編列增減之。

- 第四條 本獎學金申請期限及方法如下:
  - 一、申請期限:第一學期自九月十五日起至十月十五日止,第二學期自二月十五日起 至三月三十日止。
    - 二、申請方法:申請本獎金學生,無論在本縣內學校或他縣市學校就讀,一律由其就 讀學校統一辦理核轉本府,並提出下列各項證明及表件:
      - (一)本獎學金申請書(由本府教育網/行政資訊公告/獎助學金佈告/下載使用)。(二)學期成績證明。
      - (三)低收入戶證明或由導師出列清寒證明書。
- 第五條 凡依本辦法審查申請獎學金事項,由本府組織審查委員會,依下列審查原則審查之。
  一、以持有鄉鎮市公所核發之低收入戶證明優先。

學生。

二、依學業成績排序依次錄取。

前項委員會置委員五人,由本府就下列人員職(派)兼之:

- (一)教育處主管一人。
- (二) 財政處主管一人。
- (三) 主計處主管一人。
- (四) 地方熱心教育公正人士二人。
- 第六條 本獎學金審查核定結果由本府函知就讀學校檢據撥款轉發申請人具領。
- 第七條 本獎學金,如有下列各款情形之一者,應繳還其已具領獎學金。

一、遭退學或休學者。

二、申請資料與事實不符者,經查證屬實者。

第八條 本辦法自發布日施行。

| 雲林縣              | 學年   | 三度第 | 學  | 期清寒優秀學生             | 獎學  | 金萼 | 事師證明 | 月 |
|------------------|------|-----|----|---------------------|-----|----|------|---|
| 學生姓名             |      |     |    | 學生家庭生活情況<br>暨本案相關證明 |     |    |      |   |
|                  | 公假 天 | 曠課  | 天  |                     | 大功  | 次  | 警告   | 次 |
| <b>公留职责任</b>     | 病假 天 | 遲到  | 次  | 日夜 化电压              | 小功  | 次  | 小過   | 次 |
| <b>前学期出缺席情</b> 形 | 事假 天 | 早退  | 次  | 突恩                  | 嘉獎  | 次  | 大過   | 次 |
|                  | 其他情形 |     |    |                     | 其他情 | ·形 |      |   |
| 日常生活表現           |      |     |    | 團體活動表現              |     |    |      |   |
| 公共服務             |      |     |    | 校內外特殊表現             |     |    |      |   |
| 導師簽章             |      |     |    | 學校審查意見              |     |    |      |   |
| 附註:              |      |     |    |                     |     |    |      |   |
|                  |      |     | 校E | 1                   |     |    |      |   |

一、本證明各欄應本行為事實記錄,不作綜合性評價及等第轉化。

二、學校審查意見請力求確實,並於審查後於導師證明下方處加蓋學校關防(或戳記)

### 初審帳號申請需求單

- 日期:
- 學校代號:
- 學校名稱:
- 單位:
- 承辦人:
- 聯絡電話:
- 電子信箱:

| 單位戳記 | 承辦人核章 |
|------|-------|
|      |       |
|      |       |
|      |       |
|      |       |

### 一般線上申辦操作手册

- Step 1:進入"雲林縣雲端聯合服務中心"。(網址: <u>https://eservice.yunlin.gov.tw/</u>)
  - → 顯示系統首頁並查詢申辦項目名稱, 以清寒優秀學生獎學金申請為例。

<<<哈瑪星測試機>>>

|  | 表單下載<br>                   | Q 案件查詢<br>                    |                 | ▲ 聯絡資訊<br> | ⑨ 常見問答<br> | 図 縣長信箱<br> |
|--|----------------------------|-------------------------------|-----------------|------------|------------|------------|
|  |                            |                               |                 |            | ļ          |            |
|  | 雲端                         | 申辦                            |                 | 線上         | 陳情         |            |
|  |                            | 1                             | 線上申辦查詢          | ]          |            |            |
|  | <sub>清寒便务</sub> 學<br>熱門關鍵字 | ±獎學金申請<br>: <u>幼兒入園申請</u> 、 : | alantest × test |            | 2 捜尋       |            |

Step 2:顯示查詢結果,點擊「線上申辦」按鈕,開始申辦。

|                   | <<<哈瑪      | 星測試破    | <del></del> 援>>> |          |             |
|-------------------|------------|---------|------------------|----------|-------------|
| 🔥 線上申辦 🛛 🕁 表單下載   | Q、案件查詢 🛛 👔 | 》最新消息   | I 聯絡資訊           | @ 常見問答   | ☑ 縣長信箱      |
|                   |            |         |                  |          |             |
|                   |            |         |                  |          |             |
| 線上申辦              |            |         |                  |          |             |
| -                 |            |         |                  |          | ↑ 首頁 > 線上申辦 |
|                   |            |         |                  |          |             |
| 申請類別 請選擇 🖌 主題 請選  | 擇 🖌 請選擇 🖌  | 請選擇 🖌   |                  |          |             |
| 業務機關 請選取或輸入關鍵字 ▼  | 請選取或輸入關鍵字  | •       |                  |          |             |
| 關鍵字 清寒辰秀學生渙學金申請   | 可使用MyData  | a申辦 請選擇 | •                |          | 查詢 重填       |
|                   |            |         |                  |          |             |
| ● 申請說明 🛃 表單下載     | ♂ 既有系統     | 🥒 線上    | 申辦 😽             | MyData申辦 | 2 代理人申辦     |
| 唐襄傴委舉生捲舉金由譜       |            |         |                  |          |             |
| 承辦機關:教育處-學務管理科等   |            |         |                  |          |             |
| ☆ <u>MyData申辦</u> | 业 表單下載     |         |                  |          |             |
|                   |            | -       |                  |          |             |
| 里頭說明              |            |         |                  |          |             |
|                   | 處埋時間15     |         |                  |          |             |
|                   |            |         |                  |          |             |

- 2.1. 顯示「雲林縣政府雲端聯合服務中心」網路申請同意書。
  - → 於網路申請同意書頁面點選「同意」按鈕。

|                                                                                                    | 表單下載                                                                                  | Q、案件查詢                                                                          | @ 最新消息                                                                                                    | ■ 聯絡資訊                                                                                                    | 常見問答                                             | ── 懸長信箱                                                                                                    |
|----------------------------------------------------------------------------------------------------|---------------------------------------------------------------------------------------|---------------------------------------------------------------------------------|----------------------------------------------------------------------------------------------------|----------------------------------------------------------------------------------------------------|--------------------------------------------------|----------------------------------------------------------------------------------------------------|
| 申請同意書                                                                                                    |                                                                                       |                                                                                 |                                                                                                    |                                                                                                    |                                                  |                                                                                                    |
| ·                                                                                                    |                                                                                       |                                                                                 |                                                                                                    |                                                                                                    |                                                  | ♠ 首頁 > 線上申辦                                                                                                    |
| 「雲林縣政府雲端                                                                                                    | 聯合服務中心」約                                                                              | 網路申請同意書                                                                         |                                                                                                    |                                                                                                    |                                                  |                                                                                                    |
| 歡迎您使用「喜林鼎                                                                                                    | 《政府雲端聯合服務□                                                                            | 中心」網路申辦功能                                                                       | ,在使用本功能之                                                                                                    | 前,請您務必詳閒下                                                                                                    | 列說明:                                             |                                                                                                    |
| <ul> <li>利同時間、</li> <li>利同時間、</li> <li>1.4</li> <li>1.4</li> <li>1.4</li> <li>1.5</li> <li>1.5</li> <li>1.4</li> <li>1.4&lt;</li></ul> | 政府設計 建築 化乙基乙基 化乙基乙基 化乙基乙基 化乙基乙基 化乙基乙基 化乙基乙基 化乙基乙基 化乙基乙基 化乙基乙基 化乙基乙基 化乙基乙基 化乙基乙基 化乙基 化 | 心心 聯完務送列碼喇 。 受大會補助 有人 化聚合物 人名英格兰人姓氏 化化聚合物 化合物 化合物 化合物 化合物 化合物 化合物 化合物 化合物 化合物 化 | ,如 晶,容許<br>」                                                                                                    | 定。」<br>「虎」。<br>「虎」。<br>「虎」。<br>「「」」。<br>「「」」。<br>「」」。<br>「」」。<br>「」」。<br>「」」。<br>「」」。<br>「」」。<br>「」」。<br>「」」。<br>「」」。<br>「」」。<br>「」」。<br>「」」。<br>「」」。<br>「」」、<br>「」」。<br>「」」、<br>「」」、<br>「」、<br>「 | ■E 申 若由新 (1) (1) (1) (1) (1) (1) (1) (1) (1) (1) | 明文件時,申請人<br>深個人通訊資訊或<br>指。<br>整等)干擾而導致<br>如經「雲林縣政府審<br>號。<br>如經「雲林縣政府審<br>號。<br>如將取<br>和<br>如經」<br>一一一一一一一一一一一一一一<br>一一一一一一一一一一一一<br>一一一一一一一一 |
| 。<br>成<br>。 cc                                                                                                    | フユー 負行以及例、<br>頃或其他訓練紀錄等<br>D七二 受訓紀録: 工作<br>健康紀錄: 驚勝                                   | P歷具怕、安美仅啊<br>」。<br>F必須之訓練與已接<br>春報告、治瘧與診斷                                       | 、特別執照(如應6<br>受之訓練,已具有;<br>紀錄、檢驗結果、」                                                                             | 3.用戰利照要)、政<br>2資格或技術等。<br>身心障礙種類、箕纲                                                                                                    | (740)11(使供学白迦(8<br>1、有效期間、身心)                    | 2、画家-名叫、-名叫<br>盲碟手冊習號及聯絡                                                                                                    |
| 人:<br>- C-<br>。 個人答案                                                                                                    | 等。<br>——三 種族或血統來<br>減用之期間、地區                                                          | :源:原住民身份。<br>、對象及方式:                                                            | in the second second second second second second second second second second second second second second second |                                                                                                    |                                                  |                                                                                                    |
| - 川<br>期<br>地                                                                                                    | 間:個人資料蒐集之<br>區:本服務受理機關<br>、公司)所在地。                                                    | 特定目的存績期間<br>所在地、為完成本1                                                           | ,依相關法令規定或<br>服務業務的委外機構                                                                                          | 本服務因執行業務所<br>(公司)所在地、其他                                                                                                    | 所必須之保存期間。<br>為完成本服務之公務                           | 務或非公務機關(機                                                                                                    |
| · 對<br>· 方<br>· 申請人家<br>包含:(1<br>未嫁保石                                                                                                    | 象:本服務受理機關<br>式:透過網際網路、<br>(本服務保有之個人)<br>()查詢或閱覽(2)製給<br>至年限者,得不予刪[                    | 、為完成本服務業界<br>數位檔案或實體紙<br>資料得行使下列權利<br>被製本(3)補充或更]<br>余。                         | 務的委外機構(公司)<br>本形式蒐集、處理及<br>」: 您可透過攜帶證<br>正(4)停止蒐集、處現                                                            | 、其他為完成本服務<br>(利用您的個人資料)<br>件親臨本府,行使個<br>里或利用(5)刪除。惟                                                                                                    | 之公務或非公務機<br>。<br>回人資料保護法第三<br>回執行業務所必需           | 關(機構、公司)。<br>條當事人權利規定,<br>、特定目的消失前或                                                                                                    |
| <ul> <li>中語人子</li> <li>皮處理(</li> <li>按下「同意」</li> <li>利用申請人所</li> </ul>                                                                                                    | 「提供個人資料致權證<br>「業,將無法完成服務<br>難後,視同申請人已<br>提供之各項個人資料                                    | 益之影響: 申請人得<br>勞。<br>(仔細審閱明白上述名<br>(之目的及用論,且同                                    | 导自由選擇是否提供<br>各條規定及同意遵守<br>同意本服務對前關個                                                                             | 個人資料,惟申請人<br>本服務各條款之約5<br>1人資料之蒐集、處明                                                                                                    | 、若拒絕,本服務將<br>2,並已清楚瞭解本<br>里或利用。                  | 無法進行必要之審核<br>服務蒐集、處理或                                                                                                    |
|                                                                                                    |                                                                                       |                                                                                 |                                                                                                    |                                                                                                    |                                                  |                                                                                                    |

# Step 3: 填寫完成表單後,點選【送出】。

| 申請人聯絡電話                                                                       | 請填寫正確的e-mail<br>或行動電話擇一                      | <<<₽                                                       | <sup>`</sup> 瑪星測試機                            | <b>\$&gt;&gt;&gt;</b> |                                    |                 |
|-------------------------------------------------------------------------------|----------------------------------------------|------------------------------------------------------------|-----------------------------------------------|-----------------------|------------------------------------|-----------------|
| (遷一 <mark>例</mark> ♯線上申辦 <sup>■</sup><br>──────────────────────────────────── |                                              | Q 案件查詢                                                     |                                               | 副 聯絡資訊                | <sup>05-</sup> ⑨ <sup>-</sup> 常見問答 | ☑ 縣長信箱<br>17234 |
| 申請資料                                                                          |                                              |                                                            |                                               |                       |                                    | _               |
| │<br>│ 附註:<br>│ 一、清寒優秀學生獎<br>│ 二、學校審查意見請                                      | 學金申請書各欄均應<br>[力求確實,並於審查:                     | 逐項詳填,如有遺漏<br>後於申請書正下處加                                     | Ī或手續不全則不予審習<br>]蓋學校關防(或戳記)                    | )                     |                                    |                 |
| 繳附證件                                                                          |                                              |                                                            |                                               |                       |                                    |                 |
| <mark>(必填)</mark> 清寒優秀學<br>生獎學金申請書:                                           | 選擇檔案 112_6月定台<br>可上傳檔案類型:.pdi<br>須堪寫確實經學校核章完 | <sup>杲單掃描,pdf</sup><br>f,.jpg,.png,.jpeg, 隋<br>成後掃描上傳(可至表單 | 制 10 MB<br>下載>申請書下載文件列印;                      | 真弯)                   |                                    |                 |
| (必填) 成績單:                                                                     | 選擇檔案 臺中市政府<br>可上傳檔案類型:.do                    | 服務e櫃檯洜統申辦項目<br>c,.docx,.odp,.ods,.o                        | 數量統計表(既有系統).xls<br>dt,.pdf,.ppt,.pptx,.xls,.> | dsx,.jpg,.bmp,.g      | jif,.png,.jpeg,限制 1                | 0 MB            |
| 清寒證明種類                                                                        |                                              |                                                            |                                               |                       |                                    |                 |
| 低收入戶證明及導師                                                                     | 「證明可二擇一上傳                                    |                                                            |                                               |                       |                                    |                 |
| 低收入戶證明(鄉鎮<br>市公所核發,勿附<br>村里長清寒證明):                                            | 選擇優異 未選擇任何<br>可上傳檔案類型:.dod<br>若以MyData進行線上申號 | 檔案<br>c,.docx,.odp,.ods,.o<br>#則不須上傳                       | dt,.pdf,.ppt,.pptx,.xls,.>                    | (lsx,.jpg,.bmp,.g     | jif,.png,.jpeg,限制 1                | 0 MB            |
| 導師證明(家庭遭遇<br>變故生活陷入困難<br>或其他特殊情況):                                            | 選擇檔案 未選擇任何<br>可上傳檔案類型:.do                    | 檔案<br>c,.docx,.odp,.ods,.o                                 | dt,.pdf,.ppt,.pptx,.xls,.>                    | dsx,.jpg,.bmp,.g      | jif,.png,.jpeg,限制 1                | 0 MB            |
|                                                                               | *                                            | 驗證碼: wJGd                                                  | 得申請的MyData相<br>重填表單 回清單                       | GC- 重整 【<br>関資料<br>頁  | (a)                                |                 |

## → 申辦完成,系統跳轉至申辦完成頁。

|                            | <<<₽                | 瑪星測試       | 機>>>     |                |              |
|----------------------------|---------------------|------------|----------|----------------|--------------|
| 。線上申辦」ま<br>                | 長軍下載 Q 案件查詢         |            | L 聯絡資訊   | ④ 常見問答         | ◎ 縣長信箱       |
| ■申辦結果                      |                     |            |          |                |              |
| 親愛的縣民 您好!<br>感謝您填寫線上申辦表單,; | 您申辦的案件已由機關受理『       | 中,我們將盡快處]  | 理您的案件。   | ♠ 首頁 > 線」      | 上申辦 > 案件處理結果 |
| 申辦案號                       | 20230630000002      |            |          |                |              |
| 申辦案件名稱                     | 清寒優秀學生獎學金申請         |            |          |                |              |
| 申請人姓名                      | 哈瑪星測試               |            |          |                |              |
| 申請人E-Mail信箱                | peihunail.hamas     | tar.com.tw |          |                |              |
| 申請人行動電話                    | 091                 |            |          |                |              |
| 申請人聯絡電話                    | 05-5522000#1234     |            |          |                |              |
| 說明事項                       | 請記得至電子信箱收取通知函<br>這裡 | 图!若要看更詳細的: | 表單內容,請點  |                |              |
|                            | 如表單要求填入email請收取     | 通知信始完成申辦,  | 如無收到通知信請 | 潅認email或換email | 重填表單,謝謝。     |
| 如您有任何問題可至縣府便民朋             | 6務,對應相關機關發mail詢問    | ,          |          |                |              |
| 霉林縣政府雲端聯合服務中心              | <b></b>             | 列印回清單      |          |                |              |

### MyData 申辨操作手册

- Step 1:進入"雲林縣雲端聯合服務中心"。(網址: https://eservice.yunlin.gov.tw/ )
  - → 顯示系統首頁並查詢 MyData 的申辦項目, 以清寒優秀學生獎學金申請為例。

|       |                                          |                          |                 | /20    |                |            |  |
|-------|------------------------------------------|--------------------------|-----------------|--------|----------------|------------|--|
| 。<br> | ↓」表單下載<br>                               | Q 案件查詢                   | 最新消息<br>        | ▲ 聯絡資訊 | 常見問答           | ☑ 縣長信箱<br> |  |
|       | 「「「」の「」の「」の「」の「」の「」の「」の「」の「」の「」の「」の「」の「」 | 1 WH                     |                 | 線上     | 陳情             |            |  |
|       | 清赛便务學生                                   | <b>逸學金申請</b>             | 線上申辦查詢          | ]      | <b>Q</b><br>搜尋 |            |  |
|       | 熱門關鍵字:                                   | <u>幼兒入園申請</u> 、 <u>a</u> | alantest 🔨 test |        |                |            |  |

Step 2:顯示查詢結果,點擊「MyData 申辦」按鈕,開始申辦。

|                                                      | <<<哈瑪      | 星測試機     | <u>}&gt;&gt;&gt;</u> |          |             |
|------------------------------------------------------|------------|----------|----------------------|----------|-------------|
| ● 線上申辦 过表單下載<br>———————————————————————————————————— | Q 案件查詢 🛛 👰 | 最新消息<br> | ▲] 聯絡資訊<br>          | 常見問答     | ── 縣長信箱     |
|                                                      |            |          |                      |          |             |
|                                                      |            |          |                      |          |             |
| 線上申辦                                                 |            |          |                      |          |             |
|                                                      |            |          |                      |          | ✿ 首頁 > 線上申辦 |
| 申請類別 請選擇 💙 主題 請選                                     | 擇 🗸 請選擇 🖌  | 請選擇 🖌    |                      |          |             |
| 業務機關 請選取或輸入關鍵字 ▼                                     | 請選取或輸入關鍵字  | •        |                      |          |             |
| 關鍵字 演赛便务學生獎學金申請                                      | 可使用MyData  | 申辦 請選擇   | •                    |          | 查詢 重填       |
| 💼 申請說明 👱 表單下載                                        | ✔ 既有系統     | 《》 線上申   | 辦 😽                  | MyData申辦 | 2 代理人申辦     |
| 清寒優秀學生獎學金申請                                          |            |          |                      |          |             |
| 承辦機關: 教育處-學務管理科等                                     |            |          |                      |          |             |
| MyData申辦 ✓ <u>線上申辦</u>                               |            |          |                      |          |             |
| ■ 申請說明                                               |            |          |                      |          |             |
|                                                      | 處理時間15日    | 3        |                      |          |             |
|                                                      |            |          |                      |          |             |

2.1. 顯示「雲林縣政府雲端聯合服務中心」網路申請同意書。 → 於網路申請同意書頁面點選「同意」按鈕。

| 申請同意書                                                                                                    |
|----------------------------------------------------------------------------------------------------|
| ▲ 首頁 > 線上申辦                                                                                                    |
| 「雲林縣政府雲端聯合服務中心」網路申請同意書                                                                                                    |
| 歡迎您使用「雲林縣政府雲端聯合服務中心」網路申辦功能,在使用本功能之前,請您務必詳閱下列說明:                                                                                                    |
| <ul> <li>利用「薯林縣政府薯煸聯合服務中心」網路申請服務,如未依受理機關約定,於一定期間內補足申請案件所需證明文件時,申請人<br/>同意受理機關得註銷該申請案。</li> <li>申請人於辦理案件申請時同意詳填聯絡電話及住址等通訊資訊,以利資料處理和鄭寄作業進行,若因申請人未填寫個人通訊資訊或<br/>容知道會理認予過過期常:這種戶可申註案件,更通時,該申註案件依認過考過或一些法,但行承過,</li> </ul>                                                                                                    |
| 具则获得通线式发挥该额而达正理力例平理器作通程时,数平理器和行进运动推动和方法在之间来正理组织中门净证。<br>申請人用:蓄林能以府客满路总服装中心,拥抱申请内容之博訊,如理不可抗担之外力(如)新電、新線、網路傳動醫毒等)干擾而導致<br>傳送時間延還,甚或無法接收、傳送對影響申請人權益時,各受理機關不負任何責任。<br>內諾人做な力能認知。百下到您吃吃,多、需试想的匹包做么吃完完」、公司時時人生有了。                                                                                                    |
| <ul> <li>中時人使用半調的中海威強,有戶列增加之一會, 当外結成付待除止具使用, 业田中時人員相關之法律實性:         <ol> <li>有確認, 更改、破壞他人資訊轉音, 轉載情事者。</li> <li>有擅自「複製他人資訊轉音, 轉載情事者。</li> </ol> </li> </ul>                                                                                                    |
| 3. 财酒饱险病毒者。<br>4. 有些知他人質訊申請案件者。<br>5. 攝取非經所有者正式關於或授權之資源。                                                                                                    |
| 6. 其他有危害通信或違反法令之情事者。<br>申請人因本同使會對6點之規定而終止其「蓄林縣政府審埨聯合服務中心」辦理申請案件權利時,得提出申訴,如經「蓄林縣政府審<br>端聯合服務中心」条統管理機額調查認為有理由時,得恢復其權利。                                                                                                    |
| <ul> <li>本服務依據個人資料保護法(以下稱個資法)第八條第一項, 告知下列事項, 請申請人詳閱:</li> <li>萬美之目的:為完成當林縣政府審集聯合服務中心線上申辦服務反數進分析統計。</li> <li>萬美之目的:常知類別:你由諸項目舉目的之不同, 可能萬美不利嘗料。</li> </ul>                                                                                                    |
| <ul> <li>COO一識別值入者:姓名、職稱、住址、工作地址、以前地址、住家電話號碼、行動電話、即時通帳號、網路平直申請<br/>之帳號,通訊及戶籍地址、相片、指纹、電子郵遞地址、電子簽章、憑證卡序號、憑證序號、提供網路身分認證或申辦<br/>實調即增大20%為其他(一句可申證容試入名誉)。</li> </ul>                                                                                                    |
| <ul> <li>COO二 的指数将在10-3 所编复44个1849。</li> <li>COO二 的描述 2 記憶構成 / 2 記憶構成/ 2 記憶 / 2 記憶 / 2 記 / 2 記 / 2 記 / 2 記 / 2 記 / 2 記 / 2 記憶 / 2 記 / 2 記憶 / 2 記憶 / 2 記憶 / 2 記 / 2 記憶 / 2 記 / 2 記憶 / 2 記 / 2 記憶 / 2</li></ul> |
| <ul> <li>CO—— 個人描述: 年龄、性別、出生年月日、出生地、國籍、聲音等。</li> <li>CO五一 學校紀錄: 大學、專科或其他學校等。</li> </ul>                                                                                                    |
| <ul> <li>CO五二 資格或技術: 學歷資格、專業技術、特別軌照(如飛機駕駛軌照等)、政府職訓機構學習過程、國家考試、考試<br/>成績或其他訓練起錄等。</li> <li>co上一 単純20%</li> <li>co上一 単純20%</li> <li>co上一 単純20%</li> </ul>                                                                                                    |
| <ul> <li>OUT 支制和成本工作必須之利期株式C技支之制業、C 長方之具有34次例等。</li> <li>C 一一 使最近我: 醫療報告、治療與診斷紀錄、檢驗結果、身心障礙種類、等級、有效期間、身心障礙手冊證號及聯絡<br/>人等。</li> </ul>                                                                                                    |
| - C一一三種胞或血統來源「原住民身份。<br>。 個人資料利用之期間、地區、對象及方式:<br>                                                                                                    |
| • 剧间,国大具科理类之代之中以往每期间,以作副发变成是某种感染色彩的美统则包括之际性制间。<br>• 地區:本服務支援機關所在地、為完成本服務業務的委外機構(公司)所在地、其他為完成本服務之公務或非公務機關(機<br>構、公司)所在地。                                                                                                    |
| <ul> <li>         •</li></ul>                                                                                                    |
| 包含:(1)查詢或閱覽(2)製給複製本(3)補充或更正(4)停止蒐集、處理或利用(5)刪除。惟因執行業務所必需。特定目的消失前或<br>未逾保存年限者,得不予删除。<br>。 中華人不與性情人發到對雄大力影響。 中華人得自由選擇是否提住個人跨到,惟中華人若短編,太超就總無注進行必要方案核                                                                                                    |
| <ul> <li>中國人行進於國人員協設協立起告,中國人行自由通貨之口進於國人員協力正中國人有自己,中國法院研究之自力要求各級<br/>及處理作業,將無法完成服務。</li> <li>按下「同章」雖後,視同申請人已仔細審閱明白上述各條規定及同意遵守本服務各條款之約定,並已清楚瞭解本服務蒐集、處理或</li> </ul>                                                                                                    |
| 利用中國人所提供之自有個人資料之目的反用通,且何思今破檢到削關個人資料之鬼要、處理或利用。<br>•本項目因需要取得個人相關資料,將在同意上述條款後將會再呈現取得MyData的同意畫面。                                                                                                    |
| 同意)回清單                                                                                                    |
|                                                                                                    |

Step 3:進入線上申辨流程

- 顯示使用 MyData 取得資料說明頁,並列出本項服務須取得 之資料集「現戶全戶戶籍資料」。
- 3.1. 輸入身分證字號,並點選「使用 MyData 取得資料」按鈕。
  - → 頁面跳轉至 MyData 網站,顯示 MyData 同意畫面。

|                                                                        |                                                                                                    |                                                                                                    | ♠ 首頁 > 線上9                                                                                                    |
|------------------------------------------------------------------------|----------------------------------------------------------------------------------------------------|----------------------------------------------------------------------------------------------------|----------------------------------------------------------------------------------------------------|
| 固人化資料<br>本申辦服務為<br>次得相關應借<br>※ MyData說<br>國人化資料自当<br>民眾的資料<br>供給政府機關專  | 科自主運用(MyData)<br>要林縣政府提供,為簡化須上<br>證明文件,請於使用前詳細開<br>明:<br>E種用(MyData)平臺以「民眾自主]<br>E新回縣於民,透過您當次的同意<br>您您值輯的企業使用。                                                                                                    | 傳之應備文件,本府透過個人化資料<br>請以下說明,以保障您個人權益:<br><sup>司意、</sup> 資料安全取得」為核心理念,提供民<br>,便可在 MyData 平壺中取得政府機關單位                                                                       | 自主運用(MyData)平臺並經過您的同意後<br>思念死化資料下載及線上服務,讓原本就屬於<br>所保存您的個人資料,並可當次將這些資料提                                                                              |
| 《此申辦項目                                                                 | 月所需資料:                                                                                                    |                                                                                                    |                                                                                                    |
| 資料類別                                                                   | 個人資料集名稱                                                                                                    | 機關名稱                                                                                                    | 適用身分驗證方式                                                                                                    |
| 社福                                                                     | 低收入戶及中低收入戶證明                                                                                                    | 衛生福利部社會救助及社工司                                                                                                    | 自然人憑證/ 最片金融卡<br>硬體金融憑證/ 行動自然人憑證<br>健保卡/ 軟體金融憑證/ 雙證件驗證                                                                                               |
| ≲ 使用MvDa                                                               | ta 前的淮備事頂 ·                                                                                                    | <u> </u>                                                                                                    |                                                                                                    |
| - 自請行首人品請裝健請軟請完雙健<br>の作買う%, ) 作見作用的時代 前割                               | 然人憑證或工商憑證驗證:<br>書 <u>妥自然人憑證</u> 或工 <u>商憑證</u> 卡片、<br>動自然人憑證行動驗證:<br>下使用請備受 <u>自然人憑證</u> 、最片讀一<br>問證作業。<br>1金融卡金融卡或硬體金融憑證:<br>書妥最片金融卡或硬體金融憑證:<br>書受融機場:<br>書金融憑證:<br>書金融憑證:<br>書金融憑證:<br>書金融憑證:<br>書金融憑證:<br>書金融憑證:<br>書金融憑證:<br>書金融憑證:<br>書金融憑證:<br>書金融憑證:<br>書金融憑證:<br>書金融憑證:<br>書子書表<br>書子書表<br>書子書表<br>書子書表<br>書子書表<br>書子書表<br>書子書表<br>書子書表<br>書子書表<br>書子<br>書子<br>書子<br>書子<br>書子<br>書子<br>書一<br>書一<br>書一<br>書<br>書<br>書<br>書<br>書<br>書<br>書<br>書<br>書<br>書<br>書 | 晶片讀卡機,並 <u>安裝HiCOS卡片管理工具</u> 。<br>F機及 <u>支援生物辨識之行動裝置</u> 後,依據行<br>晶片讀卡機,並請依照您的作業系統版本(<br>照您的作業系統版本選擇元件安裝檔下載要<br>F業系統版本( <u>Mac OS</u> ; <u>Windows</u> )選擇:             | i <u>動自然人憑證網站</u> 說明,完成註冊與鄉定自然<br><u>Mac OS</u> ; <u>Windows</u> )選擇元件安裝檔下載安<br>· <del>要元件</del> ,請詳 <u>健保卡網路服務註冊使用說明</u> 。<br>元件安裝檔下載安裝元件,選擇軟體憑證檔案 |
| ★ 注意爭項:<br>1.個人化資務<br>線上服MU<br>2.當您發條<br>之服發機(3.個人化資<br>.個人化資<br>.個人化資 | 料目主運用(MyData)取得個人資料<br>作業,資料一旦建取用後,系統格<br>Data)平臺將於八小時後目動將該<br>個人佔資料自主運用(MyData)平重<br>款之相關規定進行授權與取消作業<br>料目主運用(MyData)平重授權與現<br>人資料保護法第8條:蒐集之公告,<br>入資料保護法第15條1項第2款:經1<br>,试解致內索,並於同志後較。)                                                                                                    | 之功能,取得個人資料之功能,包含資料<br>立即刪除該取得之個人資料;苦資料未下<br>個人資料,若需重新取得檔案,須重新進<br>線上授權您的個人資料,獲得全融、款商<br>,<br>集處理遵循法規如下:<br>告知當事人蒐集個人資料之相關事項。<br>當事人同意,個人資料之相關事項。<br>自分證字誌並點點「使用MyData取得 | 自行下載儲存或提供給第三方機關(構)進行<br>散儲存或提供予第三方使用,個人化資料目主<br>行身分驗證及線上同意作業。<br>、福利或醫療等個人化服務,須視服務提供者<br>容科, 按鈕                                                     |
| 青詳細閱讀上<br>M調至個人化                                                       | ·迦加扬內谷,並於同意後朝八<br>,寶灣自主運用(MyData)平臺進                                                                                                    | 行驗證。                                                                                                    |                                                                                                    |

#### 3.2. 勾選「我已了解此服務內容,並同意上述服務條款」, 輸入正確生日後點選「下一步」按鈕。

|                                                                                                    |           | 🙎 網站導覽 字級:中 搜尋 <b>Q</b> 前往會員            | 專圖 |
|----------------------------------------------------------------------------------------------------|-----------|-----------------------------------------|----|
| 分個人化資料自主運用(MyData) 測試區                                                                                | 關於 MyData |                                         | 問題 |
| 🚔 首頁 > 線上服務 > 教育學習                                                                                    |           |                                         |    |
|                                                                                                    | 清寒優秀學     | 生獎學金申請                                  |    |
| 服務詳細介紹                                                                                                |           |                                         | ^  |
| 服務目的與內容<br>民眾申請「雲林縣政府」-「清寒優秀學生<br>低收入戶證明」做為申辦文件。<br>由MyData提供<br>1.低收入戶及中低收入戶證明<br>客服電話<br>05-5522404 | 獎學金申請」服務  | ,可透過MyData完成身分驗證及同意後,提供「低收人戶及中          |    |
| 请填寫下面欄位資料<br>每分路字號Wing時立字母为士章                                                                         |           | 生日心地 補給 3 足感年日日                         |    |
| E22470****                                                                                            | ۲         | 上 H (20198) ###3/101#(+/3日<br>例:0770101 | 0  |
|                                                                                                    | 不         | —步                                      |    |

- 3.3. 可選擇 3.3.1 插卡驗證或 3.3.2 免插卡驗證(選擇插卡驗證須備有 讀卡機,首次使用 MyData 須二次驗證,後續申請不用)
- 3.3.1. 插卡驗證(可選擇自然人憑證或晶片金融卡驗證方式)

| 個人化資料自主運用(MyData)                                 | 關於 <b>MyData</b>        | <b>a</b> 最新消息         | 資料下載 ▼ 糹        | 線上服務        | 臨櫃服務▼   | 常見問題    |
|---------------------------------------------------|-------------------------|-----------------------|-----------------|-------------|---------|---------|
| <b>身分驗證</b><br>您可以選用下列其中一種方式驗證身分:                 |                         |                       |                 |             |         |         |
| 插卡馬                                               | 魚證 免招                   | 計卡驗證(行重               | か化運用)           |             |         |         |
| 自然人憑證                                             | <b>請選擇</b><br>晶片金融卡     | <b>發證方式</b>           | 馬證              | 事憑證         | ]       |         |
| 請插入您的自然人憑證,並輸入PIN碼(必填)                            |                         | <b>初次使用自</b><br>請備妥晶片 | 然人憑證驗證嗎?        | ,<br>OS卡片管理 | 里工具,插卡輸 | 入 PIN 碼 |
| 請輸人您的PIN碼 ● PIN碼輸入累計錯誤3次,將會自動鎖卡,如需解鎖<br>內政部憑證管理中心 | <u>忘記 PIN 碼?</u><br>,請洽 | 即可完成驗讀<br>憑證IC卡檢》     | 철 •<br><u>레</u> |             |         | ,       |
|                                                   | 下-                      | -步                    |                 |             |         |         |

| 個人化資料自主運用(MyData)                         | 關於 <b>MyDat</b> | ta 最新消息 資料下載 ▼ 線上服務 臨櫃服務 ▼ 常見問題                                                                                         |
|-------------------------------------------|-----------------|----------------------------------------------------------------------------------------------------|
| <b>身分驗證</b><br>您可以選用下列其中一種方式驗證身分:         |                 |                                                                                                    |
| 插一                                        | <b>卡驗證</b> 免措   | 插卡驗證(行動化運用)                                                                                                    |
| 自然人憑證                                     | 請選擇             | 驗證方式<br>硬體金融憑證                                                                                                    |
| 請輸入您的密碼                                   |                 | Windows作業系統:請備妥晶片讀卡機並安裝 <u>Windows版TWCA</u>                                                                             |
| <ul> <li>密碼連續3次錯誤後,將會鎖卡,如需解鎖卡片</li> </ul> | 请洽原發卡銀行         | <u>金融微證元件</u> 。<br>Mac作業系統:請備妥晶片讀卡機並安裝 <u>Mac版TWCA金融憑證</u><br>元 <u>件</u> 。<br>● 如瀏覽器已升至最新版本,需另下載並安裝元件。<br>可以用哪些銀行的晶片金融卡 |
|                                           | 下-              | 一步                                                                                                    |

3.3.2. 免插卡驗證>行動自然人憑證 系統彈出行動自然人憑證驗證 Qr-code,用行動裝置掃描 Qrcode,進行身分驗證。

| 2. 細端導覽 字級:中 搜尋 🔍 前谷                                                | 會員專區 |
|---------------------------------------------------------------------|------|
| 😽 個人化資料自主運用(MyData) 減 屬 關於 MyData 最新消息 資料下載 ▼ 線上服務 臨櫃服務 ▼ 熱門排序 💈    | 常見問題 |
| <b>身分驗證</b><br>您可以選用下列其中一種方式驗證身分:<br>插卡驗證 免插卡驗證(行動化運用)              |      |
| <b>請選擇驗證方式</b><br>行動自然人憑證  雙證件驗證   手機門號+健保卡卡號驗證                     |      |
| 請掃描/點擊您的行動自然人憑證驗證QRcode 初次使用行動自然人憑證驗證嗎? *不知道怎麼操作嗎?請點擊 <u>幣見問題</u> 。 |      |
| 點此重新產生ORcode                                                        |      |
| 下一步                                                                 |      |

#### 3.3.3. 免插卡驗證>手機門號+健保卡卡號驗證 輸入手機號碼及健保卡卡號,點選下一步進行身分驗證。

|                                                                                          | 關於 MyData 最新消息 資料下載 ▼ 線上服務 臨櫃服務 ▼ 常見問題                                        |  |
|------------------------------------------------------------------------------------------|-------------------------------------------------------------------------------|--|
| 請選択<br>「行動自然人憑證」<br>雙證件驗證                                                                | A驗證方式<br>聲                                                                    |  |
| 為確保您的權益,請詳細閱讀此行動身分識別使用者約定條款及隱私權告知條款。                                                     |                                                                               |  |
| 行動身分識別服務使用者約定條款及隱私權告知條款                                                                  | A                                                                             |  |
| 修訂日期:110年7月21日                                                                           |                                                                               |  |
| 臺灣網路認證股份有限公司(以下簡稱本公司)所提供的利用行動電話號碼辦理<br>台灣大哥大股份有限公司、台灣之星電信股份有限公司、亞太電信股份有限公司<br>同意並遵守以下條款: | 身分聽證服務(以下簡稱本服務)是透過五大電信公司(中語電信股份有限公司、<br>1、遺傳電信股份有限公司)進行本服務,當您點選同意或使用本服務後,即表示您 |  |
| 壹、本服務依功能不同可區分為下列四種情形:                                                                    |                                                                               |  |
| 一、 行動身分識別(以下簡稱服務一)係指由您發動查詢以確認您為進行交易所                                                     | f提供之行動電話門號 ( 下稱門號 ) 及身分證字號寶料是否屬實之交易。                                          |  |
| 二、 裝置確認(以下簡稱服務二)係指由您發動確認您為進行交易所使用之門點                                                     | <sup>虎</sup> 是否為您所使用。                                                         |  |
| 二、 門號資料核實 (以下簡稱服務三) 係指由您同意的服務提供商發動查詢以研                                                   | #認您為進行交易所提供之門號及身分諮字號資料是否屬實之交易。  ▼                                             |  |
| 請務必閱讀完畢上述行動身分識別服務使用者約定條款及隱私權告知條款內容。                                                      |                                                                               |  |
|                                                                                          |                                                                               |  |
| 手繼號碼(必填), 須為本人名下之門號 😧                                                                    | 健保卡卡號(必填) 🚱                                                                   |  |
| 請選擇電信公司 ~                                                                                | 請輸入確保卡卡號,共12碼 ●                                                               |  |
| 誌輸入手機號碼, 共10碼動空 @                                                                        |                                                                               |  |
|                                                                                          |                                                                               |  |

3.4. 完成身分驗證後,系統顯示本次傳送的資料,點選「同意傳送」按鈕。

| 🤱 網站導覽 字級:中 搜尋 🔍 會員専區 登出                                                                                                    |
|----------------------------------------------------------------------------------------------------|
| 💦 個人化資料自主運用(MyData) 測試區 關於 MyData 最新消息 資料下載 マ 線上服務 臨櫃服務 マ 熱門排序 常見問題                                                                                       |
| <b>提交申請</b><br>本次下載的資料如下:                                                                                                    |
| 1. 低收入戶及中低收入戶證明<br>資料已準備完成。您可以開啟並預覽此資料檔案:開啟檔案的密碼是身分證字號(英文為大寫) 線上預覽檔案                                                                                      |
| <ul> <li>您已完成身分驗證,是否同意將上述資料傳送給「雲林縣政府-清寒優秀學生獎學金申請」。</li> <li>MyData成功將資料傳送後,系統將自動發通知簡訊至您的手機號碼 097****576。如手機號碼有誤,或想變更手機號碼,請至<u>會員專區</u>進行變更,謝謝。</li> </ul> |
| 不同意傳送同意傳送                                                                                                    |

3.5. 系統將資料傳回至"雲林縣雲端聯合服務中心"申辦表單,完 成填寫表單後, 點選【送出】。

| Mentante 講講團正確的e-maile 中華大学的瑪星測試機>>><br>申請人聯絡電話或行動電話擇一                                                                                                    |  |
|----------------------------------------------------------------------------------------------------|--|
| (援→め) 「線上申辦 = 12 」」表單下載 6 Q 案件查詢 @ 最新消息 < 13 篇 I 聯絡資訊 <sup>05</sup> @ 常見問答 ⊠ 縣長信箱                                                                                          |  |
| 申請資料                                                                                                    |  |
| 附註:<br>一、清寒優秀學生獎學金申請書各欄均應逐項詳填,如有遺漏或手續不全則不予審查。<br>二、學校審查意見請力求確實,並於審查後於申請書正下處加蓋學校關防(或戳記)                                                                                     |  |
| 繳附證件                                                                                                    |  |
|                                                                                                    |  |
| (必填) 成績單:         選擇催案] 臺中市政府服務e         基本統申辦項目數量統計表(既有系統).xls           可上傳檔案類型:.doc,.docx,.odp,.ods,.odt,.pdf,.ppt,.pptx,.xls,.xlsx,.jpg,.bmp,.gif,.png,.jpeg,.限制 10 MB |  |
| 清寒證明種類                                                                                                    |  |
| 低收入戶證明及導師證明可二擇一上傳                                                                                                    |  |
|                                                                                                    |  |
| 導師證明(家庭遺遇<br>變故生活陷入困難<br>或其他特殊情況): 可上傳檔案頻型:.doc,.docx,.odp,.ods,.odt,.pdf,.ppt,.pptx,.xls,.xlsx,.jpg,.bmp,.gif,.png,.jpeg,限制 10 MB                                         |  |
| *驗證碼:<br>wJGd<br>伊子可力型「得申請的MyData相關資料<br>〔送出】<br>重填表單 回清單頁                                                                                                    |  |

| → 申辨完                                 | 成,系統跳轉至申辦完成頁。                                                               |
|---------------------------------------|-----------------------------------------------------------------------------|
|                                       | <<<哈瑪星測試機>>>                                                                |
|                                       | 。<br>長單下載    Q、案件查詢     ◎ 最新消息 <b>Ⅰ</b> 聯絡資訊                                |
| □□□□□□□□□□□□□□□□□□□□□□□□□□□□□□□□□□□□□ |                                                                             |
| 親愛的縣民 您好!<br>感謝您填寫線上申辦表單,ź            | ▲ 首頁 > 線上申辦 > 案件處理結果<br>您申辦的案件已由機關受理中,我們將盡快處理您的案件。                          |
| 申辦案號                                  | 2023063000002                                                               |
| 申辦案件名稱                                | 清寒優秀學生獎學金申請                                                                 |
| 申請人姓名                                 | 哈瑪星測試                                                                       |
| 申請人E-Mail信箱                           | peihua ail.hamastar.com.tw                                                  |
| 申請人行動電話                               | 0910                                                                        |
| 申請人聯絡電話                               | 05-5522000#1234                                                             |
| 說明事項                                  | 請記得至電子信箱收取通知函!若要看更詳細的表單內容,請點<br>這裡                                          |
| 如您有任何問題可至縣府便民朋                        | 如表单要求填入email讀收取通知信始完成甲辦,如無收到通知信讀確認email或換email重填表单,謝謝。<br>服務,對應相關機關發mail詢問, |
| 雲林縣政府雲端聯合服務中心電                        | 放上<br>列印 回清單                                                                |